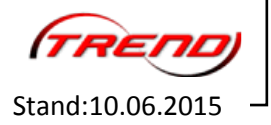

Sehr geehrte Damen und Herren,

mit diesem Dokument möchte Wir Ihnen Hinweise geben, wie Sie die Sonderausgabe "Die Schiefe Ebene" ohne Schwierigkeiten auch unter EEP 11 nutzen können.

Diese Beschreibung richtet sich an User, welche "Die Schiefe Ebene" noch nicht besitzen, diese nun aber in der DVD-Box erworben haben und auch unter EEP 11 betreiben möchten.

Zunächst einmal möchten wir Ihnen ein paar allgemeine Hinweise zur Sonderausgabe "Die Schiefe Ebene" geben.

Es handelt sich hierbei um eine Edition, die aus "Eisenbahn X" in der Expert Version , sowie der Anlage von Andreas Großkopf besteht. Neben der "Schiefen Ebene" erhalten Sie dabei noch die nachfolgend genannten Anlagen:

- 1. Breitenstein
- 2. EURO Vmax
- 3. Spitzkehre Lauscha
- 4. Wendelstein Kurvenbrück
- 5. In Vino Veritas

Sowie verschiedene Demo-Anlagen und Tutorials.

In dieser Beschreibung gehe ich davon aus, das Sie bereits ein EEP 11 auf Ihrem Rechner installiert haben. Ebenfalls haben Sie bereits ein Konto im EEP-Shop angelegt.

Nachdem Sie nun die DVD installiert haben, starten Sie Ihr "Eisenbahn-X" zum ersten Mal. Sie bekommen nun den Dialog der Registrierung der Software angezeigt. Geben Sie hier nun Ihre Daten ein. Im Anschluss wählen Sie die Option "Registrierung bei mehreren Programminstallationen auf verschiedenen Computern" aus.

| üllen Sie die nachfolgen                          | den Felder aus. Alle Felder müssen ausgefüllt werden! |
|---------------------------------------------------|-------------------------------------------------------|
|                                                   | • Herr C Frau                                         |
| Vorname:                                          |                                                       |
| Nachname:                                         |                                                       |
| E-Mail:                                           |                                                       |
| Seriennummer (S/N):                               | <u> </u>                                              |
| Direktreqistrierung<br>Registrierung bei mehrerer | n Programminstallationen auf verschiedenen Computern  |

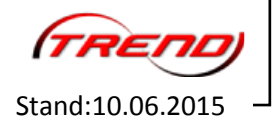

Die folgenden Abfragen bestätigen Sie alle mit "Ok". Nun erhalten Sie das nachfolgende Fenster, in dem Sie im Feld "Registriernummer R/N" bitte die im Shop hinterlegte Registriernummer einfügen.

| Anmeldeformular                                                                                                    |  |  |
|----------------------------------------------------------------------------------------------------|--|--|
| Anmeldeinformation                                                                                                    |  |  |
| Bitte füllen Sie die nachfolgenden Felder aus. Alle Felder müssen ausgefüllt werden!                                                                                                    |  |  |
|                                                                                                    |  |  |
| Vorname:                                                                                                    |  |  |
| Nachname:                                                                                                    |  |  |
| E-Mail:                                                                                                    |  |  |
| Seriennummer (S/N):                                                                                                    |  |  |
| Ihre EEP-Registrierungsnummer (R/N) wird bei der ersten Produktregistrierung automatisch generiert und<br>Ihnen auf die genannte e-Mail-Adresse zugestellt. Besitzen Sie bereits eine Registrierungsnummer (R/N), so<br>geben Sie diese in das unten stehende Feld ein. Damit werden Sie die zusätzlich erworbenen Modelle aus<br>anderen EEP-Installationen (gültig ab EEP7I) auch in dieser EEP-Installation betreiben können, insbesondere<br>dann, wenn EEP 11 auf mehreren Computern installiert ist und die Zusatzmodelle bei allen Installationen zur<br>Verfügung stehen sollen. |  |  |
| Registrierungsnummer (R/N):                                                                                                    |  |  |
| Nach erfolgreicher Anmeldung senden wir Ihnen eine E-Mail mit Ihrer persönlichen Registrierungsnummer                                                                                                    |  |  |
| Registrieren Zurück                                                                                                    |  |  |

Haben Sie nun alle Eingaben korrekt erledigt, so drücken Sie nun den Button "Registrieren" und es wird eine Verbindung zum Reg-Server aufgebaut. Sollte sich dabei Ihre Firewall melden, so geben Sie EEP die entsprechenden Rechte.

Es erscheint nach erfolgreicher Registrierung nun ein Fenster mit der neuen Registriernummer (R/N). Ebenfalls erhalten Sie eine E-Mail mit der neuen Registriernummer (R/N).

Einen Auszug aus dieser E-Mail gebe ich Ihnen hier:

Sehr geehrte Herr Mustermann, vielen Dank für die Produktregistrierung des Programms **Eisenbahn.exe Professional 10.0 EXPERT** <sup>®©</sup>

## XXXXX-XXXXX-XXXXX-XXXXX

## WICHTIGER HINWEIS:

SPEICHERN SIE DIESE E-MAIL LEDIGLICH AB. ÜBERTRAGEN SIE DIESE SOEBEN ERHALTENE NUMMER

**NICHT** AN DEN SHOP. DAS IST ABSOLUT NICHT NOTWENDIG:

## "Schiefe Ebene" - Hinweise zur Nutzung unter EEP 11

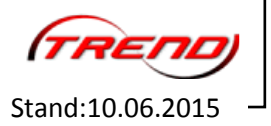

Schalten Sie sich im nächsten Schritt nun das Modellpaket der schiefen Ebene frei, so wie im Einleger der DVD-Box beschrieben.

Jetzt ist nur noch eine Kleinigkeit zu erledigen. Sie müssen noch zwei Dateien kopieren, dann ist alles erledigt.

Suchen Sie innerhalb Ihres "Eisenbahn-X" Installationspfades bitte die Dateien

- Resourcen11.pak
- Alicense.dat

und kopieren diese in den Installationspfad von EEP 11. Nun öffnen Sie mit EEP 11 bitte die in "Eisenbahn-X" vorhandene Anlage, oder kopieren vorher ebenfalls die Anlagendateien in den Pfad von EEP 11.

Wir wünschen Ihnen an dieser Stelle noch einmal viel Erfolg und natürlich auch Spaß mit dem Programm "EEP".

Ihr

**EEP-Team Trend**